## Lumens

# Lumens

# Yamaha RM-CG(Coordinate) Zone Mode setting guide

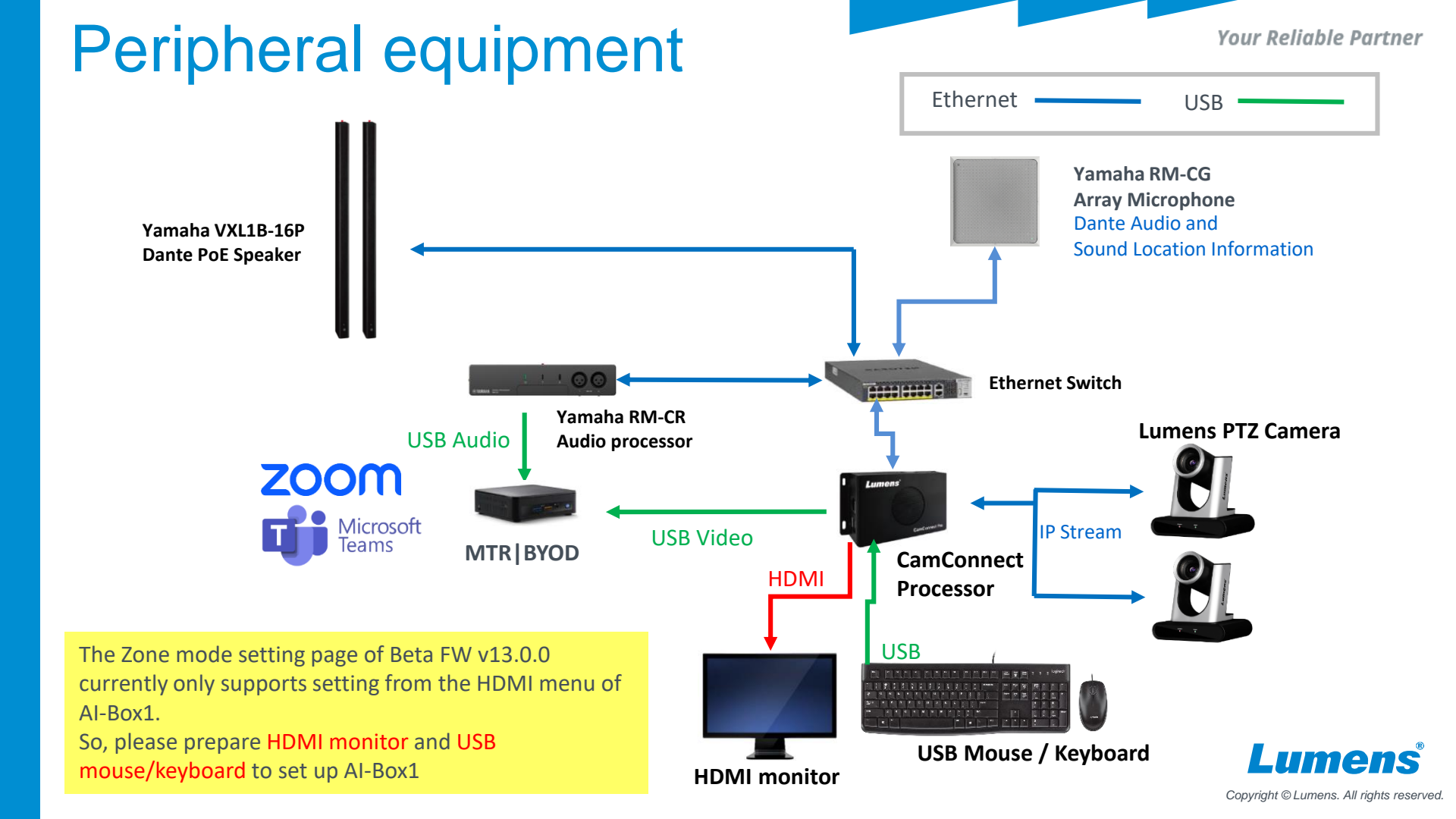

#### Your Reliable Partner

# Microphone Setting

Please set the **Ceiling** height and talker's height of Yamaha RM-CG according to the installation scenario.

According to our experience, **talker's high** will be set between 1.2~1.5

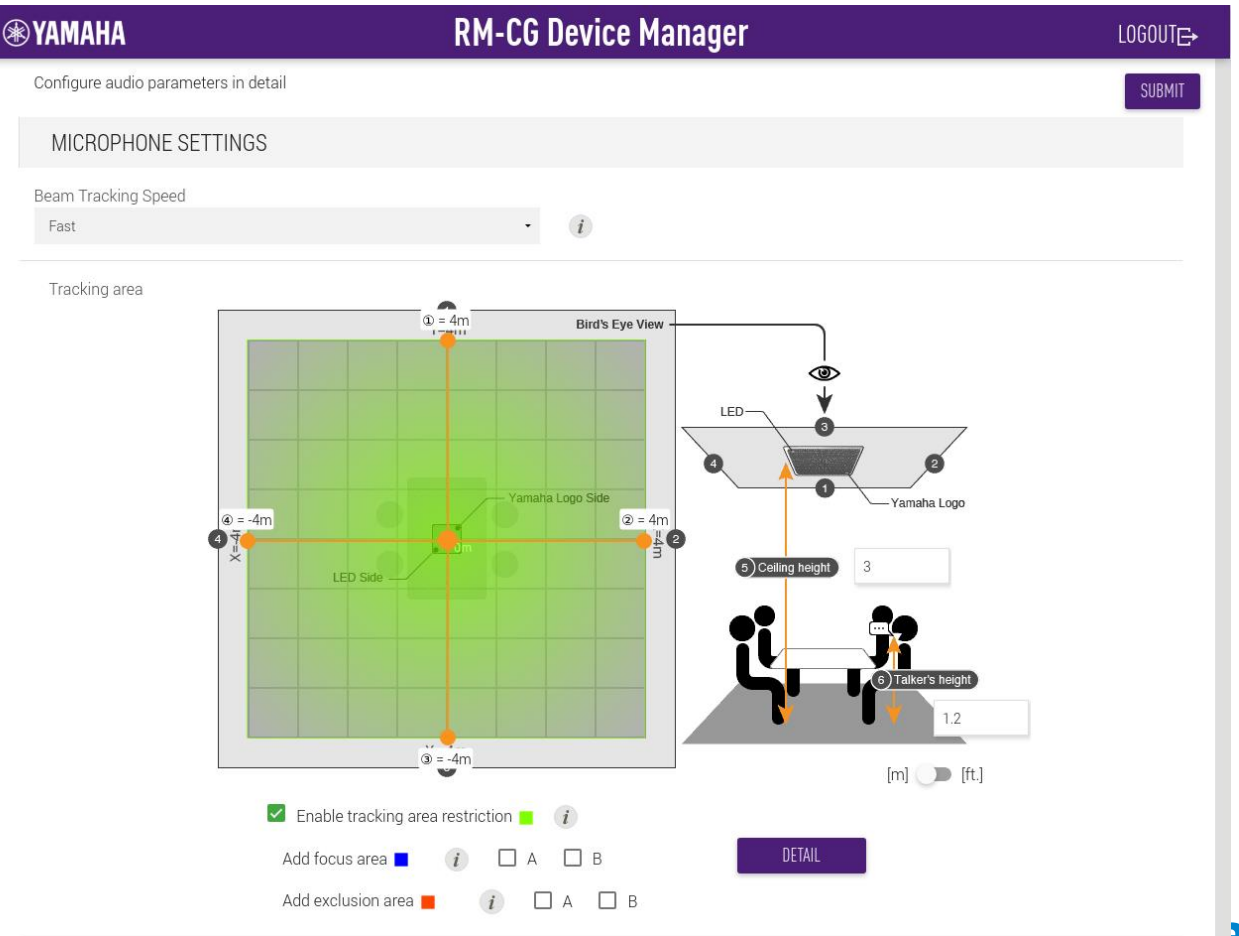

Copyright © Lumens. All rights reserved.

### Connect Yamaha RM-CG and enable zone mode.

| (B) CamConnect Processor 192.168.7.56                   |                      |                            |        |                  |             |            | v13.0.0 Beta    | + 0      | × |
|---------------------------------------------------------|----------------------|----------------------------|--------|------------------|-------------|------------|-----------------|----------|---|
| Profile : 2. Default V Device Numbers : 2 V Voice Track |                      | Extension Disk Check       |        |                  |             |            |                 |          |   |
| 1.Yamaha: RM-CG(Coordinate) 2.Yamaha: RM-CG(Coordinate) |                      |                            |        |                  |             |            |                 |          |   |
| Supported Devices & Settings                            | Device & Camera Mapp |                            |        | _                |             | Ма         | pping Oty. : 12 | 8 🗸      |   |
| Devices : Yamaha, RM-CG(Coordinate)                     | Mic. Zone: 7         |                            |        | zone mode Ena    | ıble Zone 🚺 | Cone       | Setting         | Zone Map |   |
| Device IP : 192.168.7.101                               | Zone No.             | Primary Camera             |        | Secondary Camera |             | Preset No. | Al Co.ting      | XY       |   |
| Port: 49280                                             | • 1                  | TR30Teacher(192.168.7.77)  | $\sim$ | Off              | $\sim$      | 1          | Off             | v 🗖      |   |
| Exclusion Mode : 🔘                                      | 0 2                  | TR30+Srudent(192.168.7.52) | ~      | Off              | $\sim$      | 2          | Off             | V 🗖      |   |
| Connect:                                                | • 3                  | TR30+Srudent(192.168.7.52) | ~      | Off              | $\sim$      | 3          | Off             | v I      |   |
|                                                         | • 4                  | TR30+Srudent(192.168.7.52) | V      | Off              | $\sim$      | 4          | Off             | v 🗖      |   |
| Advanced                                                | • 5                  | TR30+Srudent(192.168.7.52) | $\sim$ | Off              | $\sim$      | 5          | Off             | v 🗖      |   |
| Audio Trigger Level > dB : 60                           | 6                    | TR30+Srudent(192.168.7.52) | ~      | Off              | $\sim$      | 6          | Off             | v 🗖      |   |
| Time To Trigger Preset : 1 Sec 🗸                        | • 7                  | TR30+Srudent(192.168.7.52) | ~      | Off              | $\sim$      | 7          | Off             | × •      |   |
| Back To Home Time : 10 Sec V                            | 8                    | TR30+Srudent(192.168.7.52) | ~      | Off              | ~           | 8          | Off             | × •      |   |
| Back to Home Camera : All                               | 9                    | TR30+Srudent(192.168.7.52) | ×      | Off              | $\sim$      | 9          | Off             | V I      |   |
| Back To Home Position : Home 🗸 0                        | 0 10                 | Off                        | ~      | Off              | ~           | 10         | Off             | × •      |   |

Important:

- 1. Please select "Devices" as "Yamaha RM-CG(Coordinate) "
- 2. Enabling zone mode will activate maximum 128 zones.
- 3. For zone mode, only use [Enable zone]
- 4. Click the [Zone settings].
- 5. Zone map and XY have nothing to do with this zone mode feature. DO Notice S use together.

Your Reliable Partner

#### Introduction to Zone settings and components

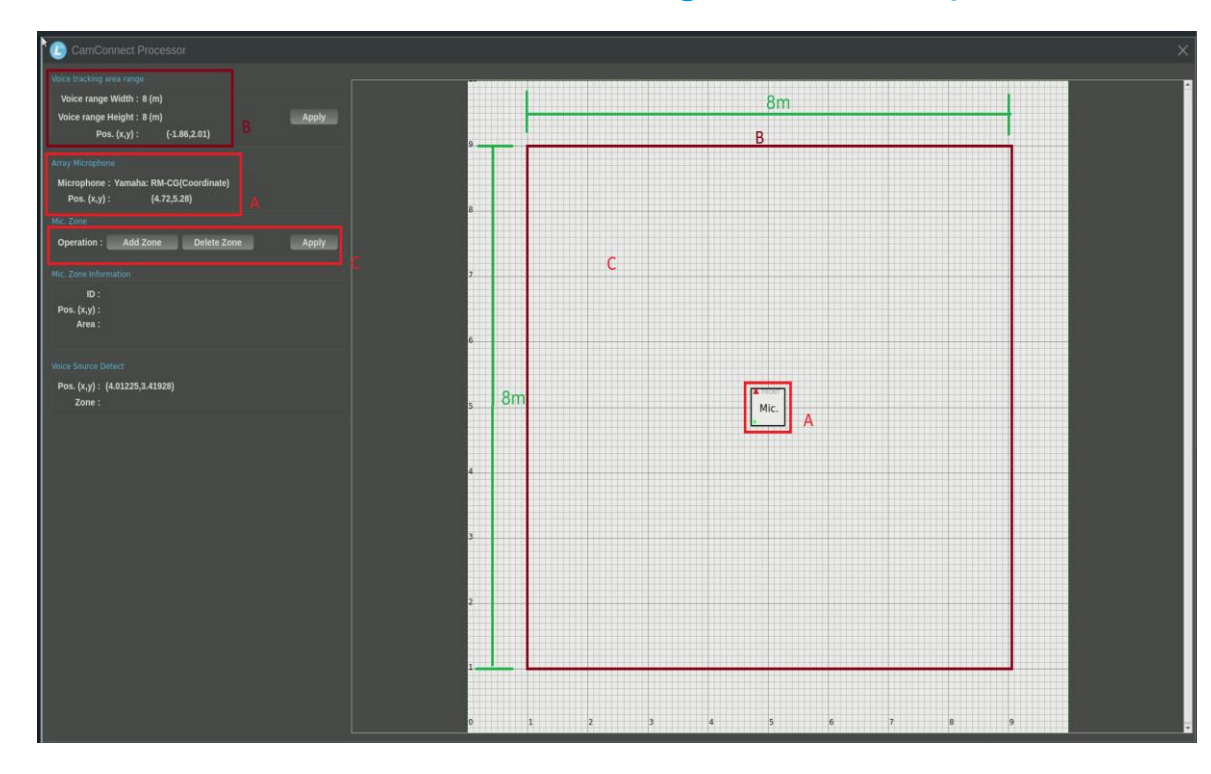

- A. X, Y location of microphone in the room.
- B. Maximum pickup range of RM-CG. (Your zones should stay within this range)
- C. Zone canvas, this is where you add or delete zones.

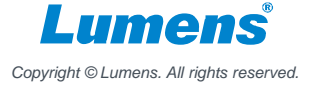

Your Reliable Partner

### Adding, positioning, re-sizing and deleting zones

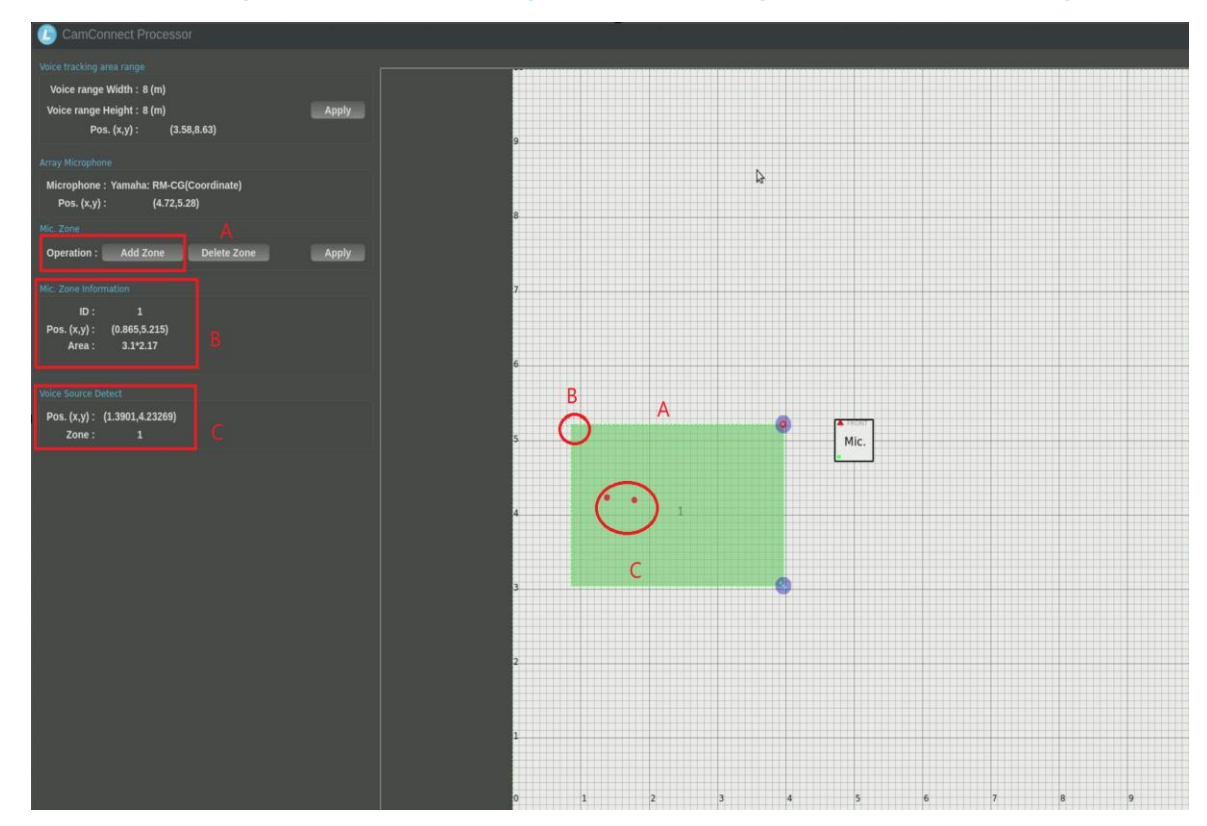

A. Click [Add Zone] once to create zone.

Important: To resize, position or delete zone you MUST click [Add Zone] again.

B. Shows X,Y position of zone in canvas, measured from the top left. Also the Area of the zone is shown in info area.

C. Shows voice source X,Y location and from which zone its coming from, position your zone around this.

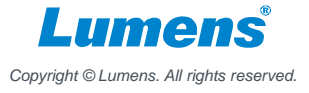

Your Reliable Partner

### Resizing and deleting zone

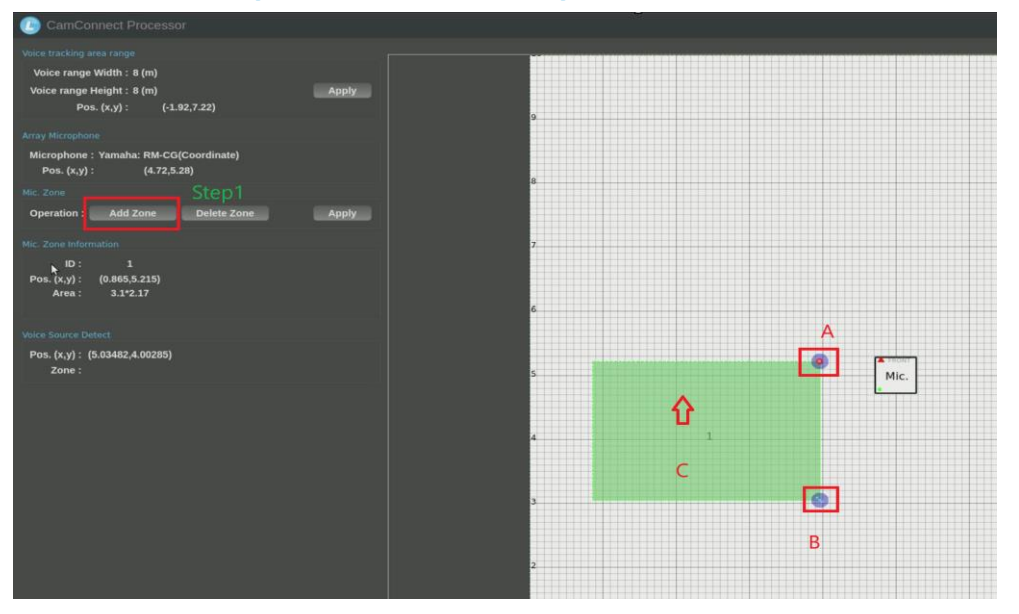

Step1: after adding a zone, to resize or position, click on add zone again.

Step 2: click on the zone you want to work on.

- A. Option to delete the zone.
- B. Option to resize the zone.
- C. Click on the zone and you can move it around in the canvas.

Step 3: click apply.

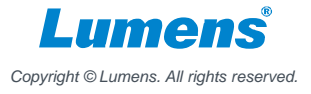

Your Reliable Partner

### Example of Zones and preset in real life use case

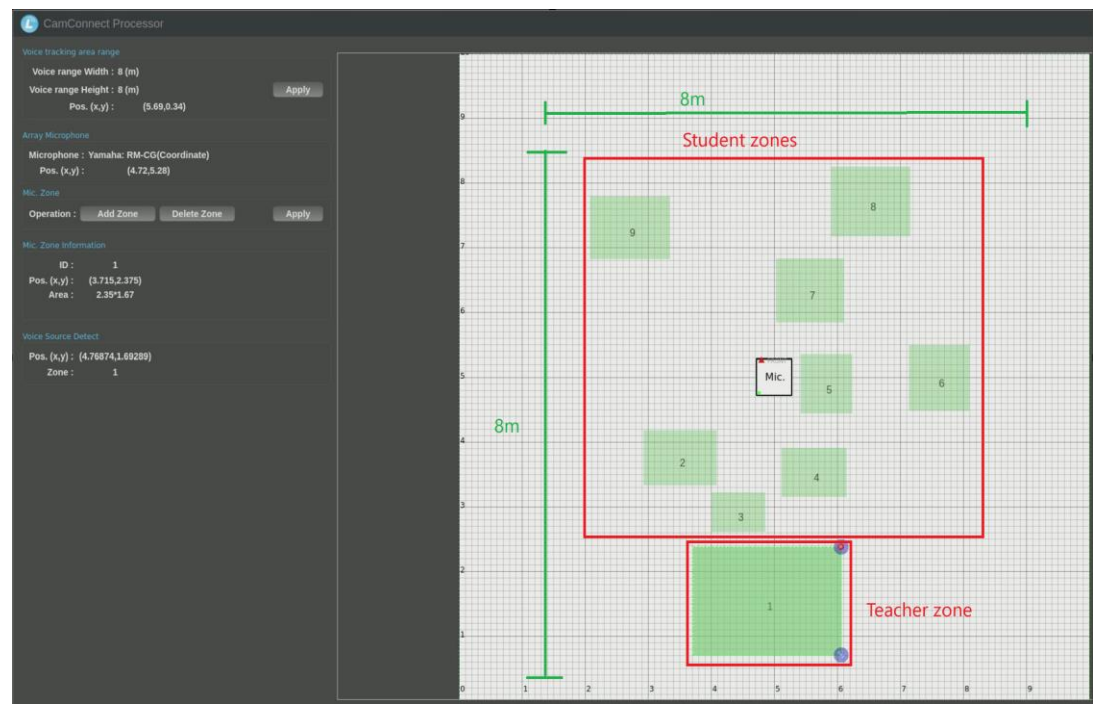

- A. 9 zones are created inside the 8m x 8m RM-CG pickup range.
- B. Each zone is labelled with an ID number, 1 to 9. These ID are incremental as they are being added.
- C. Press apply after finishing work in zone settings.
- Apply button, in Mic. Zone section

Note: see [others] section for more information and things to note about zones.

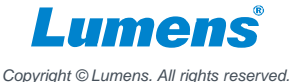

Your Reliable Partner

#### Mapping Zones to camera presets

| () CamConnect Processor 192.168.7.56                  |                         |                            |                                  | v13.0.0 Beta 🤸 🕚 🕻         |  |  |  |  |  |  |  |  |  |
|-------------------------------------------------------|-------------------------|----------------------------|----------------------------------|----------------------------|--|--|--|--|--|--|--|--|--|
| Profile : 2. Default V Device Numbers : 2 V Voice Tra | acking : 💽              |                            |                                  | Extension Disk Check       |  |  |  |  |  |  |  |  |  |
| 11amahar RM-CGICoordinuka 22hamahar RM-CGICoordinute) |                         |                            |                                  |                            |  |  |  |  |  |  |  |  |  |
| Supported Devices & Settings                          | Device & Camera Mapping |                            | Mapping Dtv. : 128 V             |                            |  |  |  |  |  |  |  |  |  |
| Devices : Yamaha: RM-CG(Coordinate) M                 | Mic Zone: 400           |                            | Enable Zone Con Settion Zone Man |                            |  |  |  |  |  |  |  |  |  |
| Device IP : 192.168.7.101                             | Zone No.                | Primary Camera             | Secondary Camera                 | Preset No. Al Setting XY * |  |  |  |  |  |  |  |  |  |
| Port: 49289                                           | • 1                     | TR30Teacher(192.168.7.77)  | off 🗸                            | 1 Off 🗸 🗖                  |  |  |  |  |  |  |  |  |  |
| Exclusion Mode : 🛛 💭                                  | 0 2                     | TR30+Srudent(192.168.7.52) | off V                            | 2 Off 🗸 🗖                  |  |  |  |  |  |  |  |  |  |
| Connect: 🦲                                            |                         | TR30+Srudent(192.168.7.52) | v bio                            | 3 Off V                    |  |  |  |  |  |  |  |  |  |
|                                                       | • 4                     | TR30+Srudent(192.168.7.52) | v tio                            | 4 Off 🗸 🗖 🚽                |  |  |  |  |  |  |  |  |  |
| Advanced                                              | 0 5                     | TR30+Srudent(192.168.7.52) | v tto                            | 5 Off V                    |  |  |  |  |  |  |  |  |  |
| Audio Trigger Level > dB : 60                         |                         | TR30+Srudent(192.168.7.52) | v tto                            | 6 Off 🗸 🗖                  |  |  |  |  |  |  |  |  |  |
| Time To Trigger Preset : I Sec M                      | 0 7                     | TR30+Srudent(192.168.7.52) | v bto                            | 7 Off 🗸 🗖                  |  |  |  |  |  |  |  |  |  |
| Back To Home Time : 10 Sec 🗸                          | • 8                     | TR30+Srudent(192.168.7.52) | off 🗸                            | 8 Off 🗸 🗖                  |  |  |  |  |  |  |  |  |  |
| Back to Home Camera :                                 | 9                       | TR30+Srudent(192.168.7.52) | off 🗸 🗸                          | 9 Off V                    |  |  |  |  |  |  |  |  |  |
| Back To Home Position : Home Y                        | 0 10                    | Off                        | Off V                            | 10 Off 🗸 🗖                 |  |  |  |  |  |  |  |  |  |
| Apply                                                 | 0 11                    | Off V                      | v fi                             | 11 Off V                   |  |  |  |  |  |  |  |  |  |
|                                                       | 0 12                    | Off V                      | V fto                            | 12 Off 🗸 🗖                 |  |  |  |  |  |  |  |  |  |
| Video Output 🌒 🌼                                      | 0 13                    | Off V                      | V Ito                            | 13 Off 🗸 🗖                 |  |  |  |  |  |  |  |  |  |
| Camera Control & Status                               | 0 14                    | Off V                      | V Ito                            | 14 Off 🗸 🗖                 |  |  |  |  |  |  |  |  |  |
| (Add Resolution : 1920-1080 V FPS : 60 V              | 0 15                    | Off V                      | v Ito                            | 15 Off V                   |  |  |  |  |  |  |  |  |  |
| Device Name IP / USB Status Connect Operation         | 0 16                    | Off                        | v ft                             | 16 Off 🗸 🗖                 |  |  |  |  |  |  |  |  |  |
| TR30+Srudent 192.168.7.52 Connected PTZ               | 0 17                    | Off                        | v Ifo                            | 17 Off V                   |  |  |  |  |  |  |  |  |  |
| TR30Teacher 192.168.7.77 Connected C                  | 0 18                    | Off V                      | off V                            | 18 Off V                   |  |  |  |  |  |  |  |  |  |
|                                                       | • 19                    | Off V                      | V IIIO                           | 19 Off 🗸 🗖                 |  |  |  |  |  |  |  |  |  |
|                                                       | 20                      | Off V                      | V Ito                            | 20 Off 🗸 🗖                 |  |  |  |  |  |  |  |  |  |
|                                                       | 21                      | Off V                      | V Ito                            | 21 Off 🗸 🗖                 |  |  |  |  |  |  |  |  |  |
|                                                       | 22                      | Off                        | v Ito                            | 22 Off V                   |  |  |  |  |  |  |  |  |  |
|                                                       |                         |                            |                                  |                            |  |  |  |  |  |  |  |  |  |

- A. Zone No. is the Zone ID in Zone Settings.
- B. Map camera (s) to each zone as required.
- C. Assign preset per camera to each zone as required.

#### NOTE:

DO NOT ENABLE XY FOR THE ZONES.

DO NOT OPERATE ZONE MAP, THIS IS A DIFFERENT FEATURE.

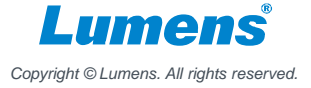

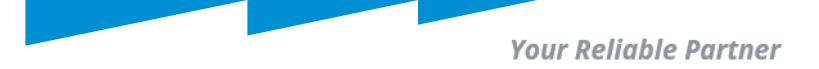

#### Others: Things to note about zone settings canvas area

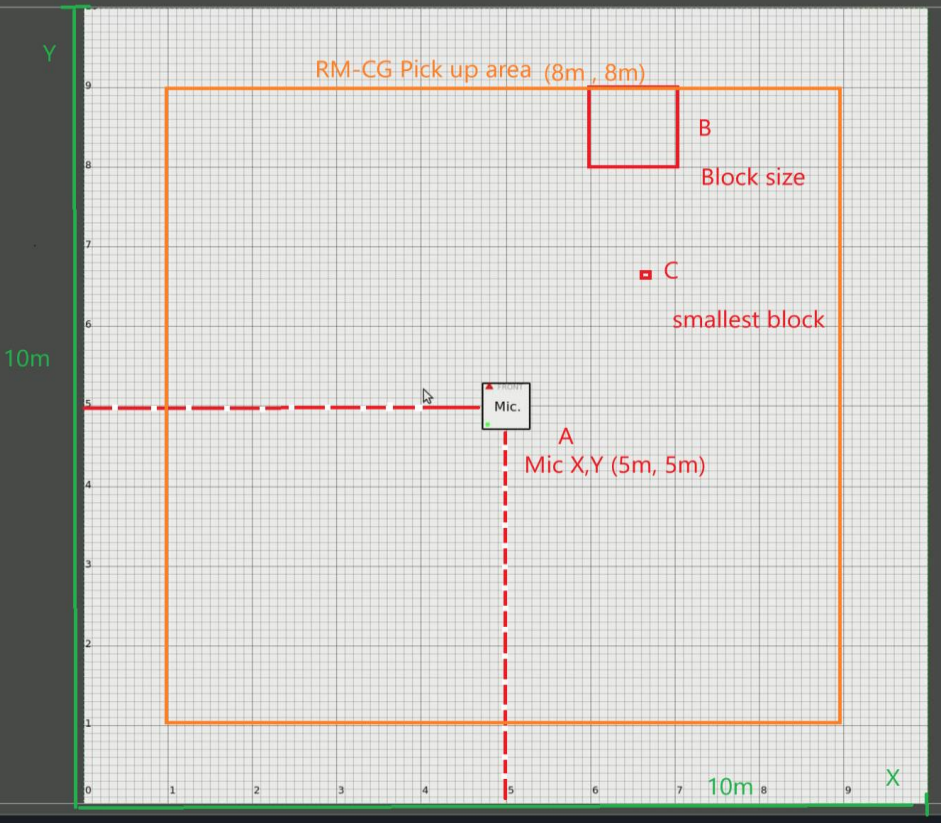

- The canvas (drawing area) size is 10m x 10m.
- 2. The RM-CG pickup range is 8m x 8m, place your zones inside this area.

#### Labelled:

- A. RM-CG is located at x, y, (5m, 5m) of canvas.
- B. The canvas block size is (1m x 1m).
- C. The smallest block size is (10 cm x 10 cm).

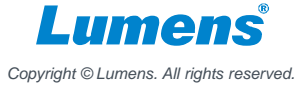

Your Reliable Partner

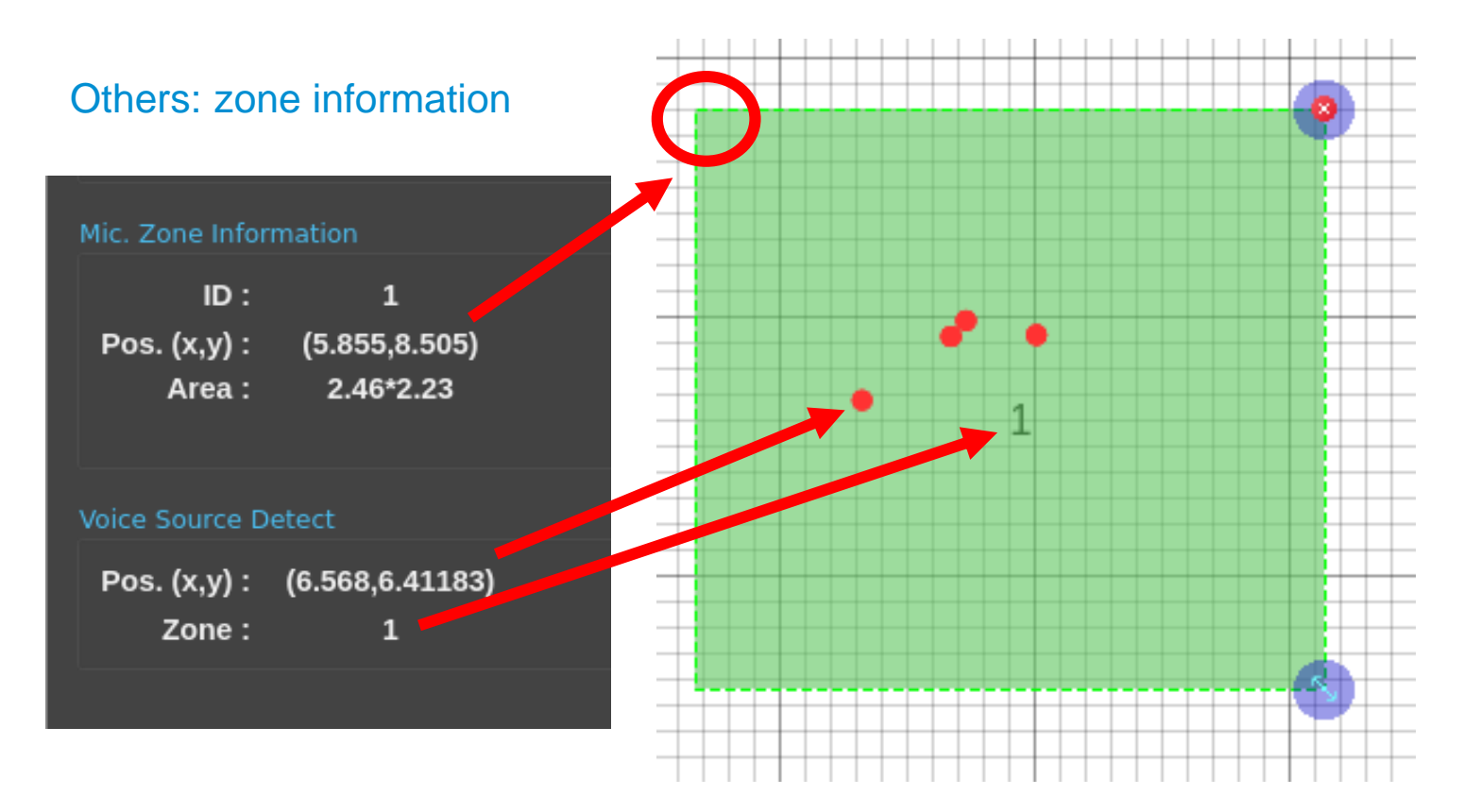

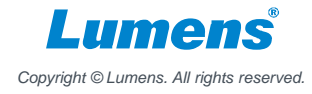

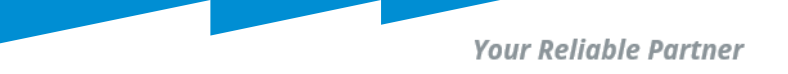

#### Others: Distance between zones in relation to distance from RM-CG

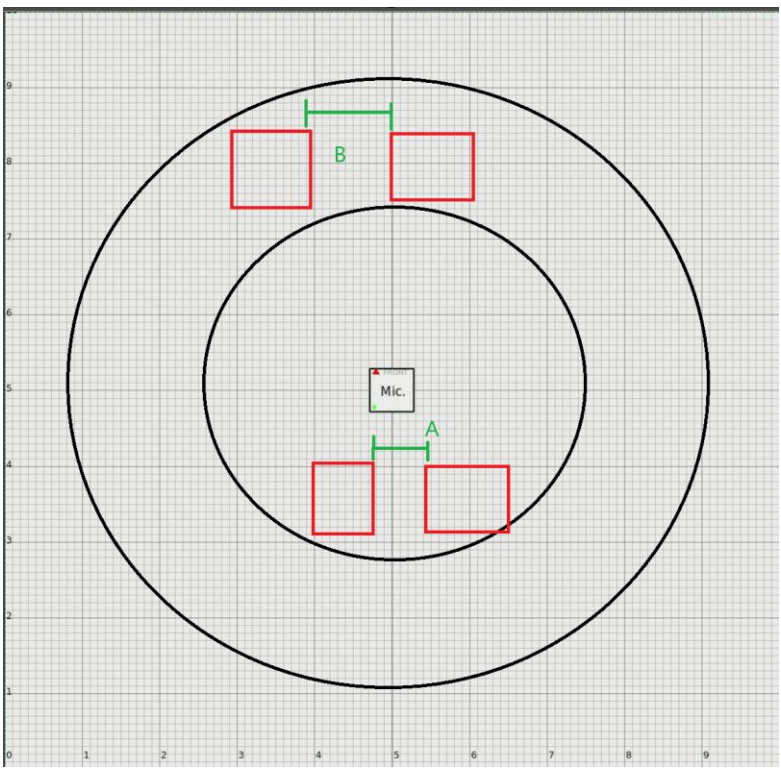

- A. The closer you are to microphone, the closest distance between zones is 60cm.
- B. The further away you are from the microphone, the closest distance between zones is 100cm.

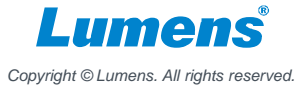

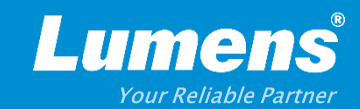

# **Thank You!**

► in f

MyLumens.com

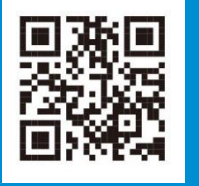

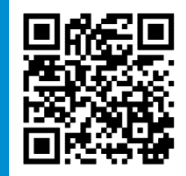

**Contact Lumens**